## Bluetooth Micro Alti

Si votre Micro Alti est équipé de Bluetooth, l'option Bluetooth apparaîtra sur le bouton du menu du milieu après la radio FM. Après appairage avec votre application, il se connectera à chaque fois que vous l'allumerez sans rien faire d'autre !

Installez d'abord votre application, nous recommandons XCTrack comme point de départ. Faites glisser l'écran XCTrack vers le bas et choisissez Préférences, faites défiler jusqu'à Connexions et capteurs, choisissez Capteurs externes, Capteur Bluetooth, OK.

Faites défiler vers le bas pour trouver « Micro Alti BLE » et sélectionnez-le dans la liste. Utilisez le bouton de retour de l'application pour accéder à l'écran principal et « Bluetooth Connected » devrait apparaître sous peu. Appréciez votre vol!

## Note:

Assurez-vous que votre Micro Alti est complètement chargé avant utilisation et qu'il devrait durer une journée de vol moyenne.

Si vous avez des tonalités audio sur l'application, désactivez les tonalités du Micro Alti pour économiser de l'énergie, cela semblera moins déroutant ! Gardez la radio FM éteinte pour économiser de l'énergie et vous pouvez également utiliser une batterie USB externe si nécessaire, dans un poste de pilotage, etc.

Lorsque Bluetooth est activé, la LED bleue clignotera brièvement. Si le Micro Alti ne trouve pas l'appareil avec lequel il est couplé, il désactivera Bluetooth après 10 minutes pour économiser de l'énergie et arrêter la transmission. Vous pouvez réactiver Bluetooth en utilisant le bouton du milieu pour accéder au menu Bluetooth. Utilisez un appui long sur Bluetooth pour accéder au menu des paramètres et après un appui sur la touche droite, le compte à rebours recommencera à partir de 600 secondes.

La deuxième option du menu Bluetooth est « Mode BT ». BLE (Bluetooth Low Energy) est le mode habituel et est compatible avec de nombreuses applications et téléphones actuels. Les boutons gauche et droit peuvent être utilisés pour sélectionner ULTRA LOW (BLE), qui maintient la puissance Bluetooth au minimum et est idéal à utiliser en vol.

Bluetooth Classic est le mode Bluetooth d'origine et peut être nécessaire avec certaines applications ou téléphones plus anciens et consommera un peu plus d'énergie. Pour utiliser Bluetooth Classic, vous devrez d'abord coupler le Micro Alti avec votre téléphone dans les paramètres de votre téléphone et « Associer un nouvel appareil ».

Si vous avez besoin de connaître l'adresse MAC Bluetooth, appuyez sur le bouton du milieu pour accéder à l'adresse Bluetooth. L'adresse complète défilera, mais vous n'aurez qu'à vous souvenir des derniers chiffres par lesquels elle se termine pour la distinguer de tout autre appareil.

La dernière option du menu Bluetooth est BT FW Revision, qui affiche le micrologiciel Bluetooth installé, actuellement la version 1238.

Dans XCSoar, vous pouvez ajouter un widget d'altitude barométrique à l'aide de l'icône Personnaliser pour voir les relevés d'altitude envoyés par le Micro Alti.